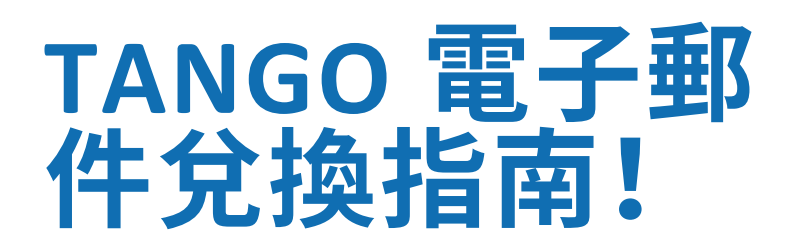

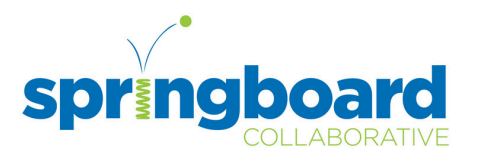

如果您的孩子收到了 Tango 獎勵電子郵件,請按照以下步驟進行操作。該電子郵件會在您的 Springboard 課程結束後約 2 週內予以發送。 請按照以下步驟兌換獎勵。請在收到獎勵後的 3 個月內完成兌換。

# 步驟1: 查看您的電子郵件

找尋來自 noreply@tangocard.com 的電子郵 件,然後點按兌換連結。 Springboard Collaborative <noreply@tangocard.com> to me ▼ Succession 1000 - 1000 - 100

#### 步驟 2: 瀏覽您的選擇

該連結將帶您進入您自己 的 Tango 獎勵網站,在此 您可以使用學生的獎勵兌 換不同的禮品卡。我們鼓 勵家人與他們的 Springboard 學生一起選擇 禮品卡。

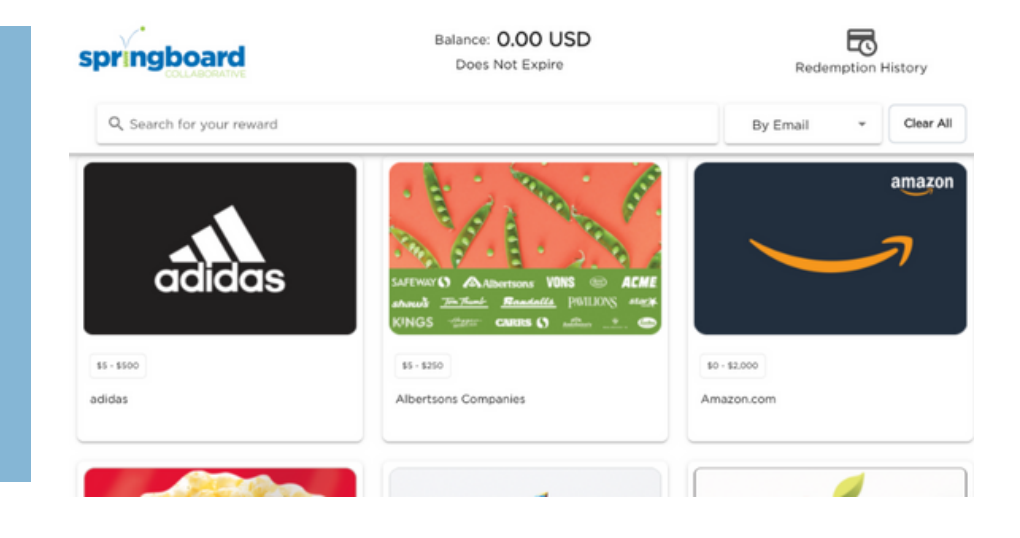

請在此連結中練習這些步驟: www.tangocard.com/awesome-to-receive

## 步驟 3: 選擇您的禮品卡

點按禮品卡,選擇金額,然後點按「Add to Cart」或「Checkout」。 溫馨提示:您可以將金額分成多張禮品卡!選擇一 個小於您孩子獎勵的金額,然後點按「Add to Cart」,然後繼續滾動瀏覽!

## 步驟4: 結帳

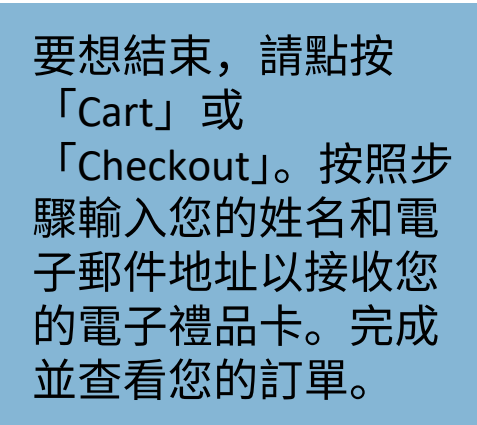

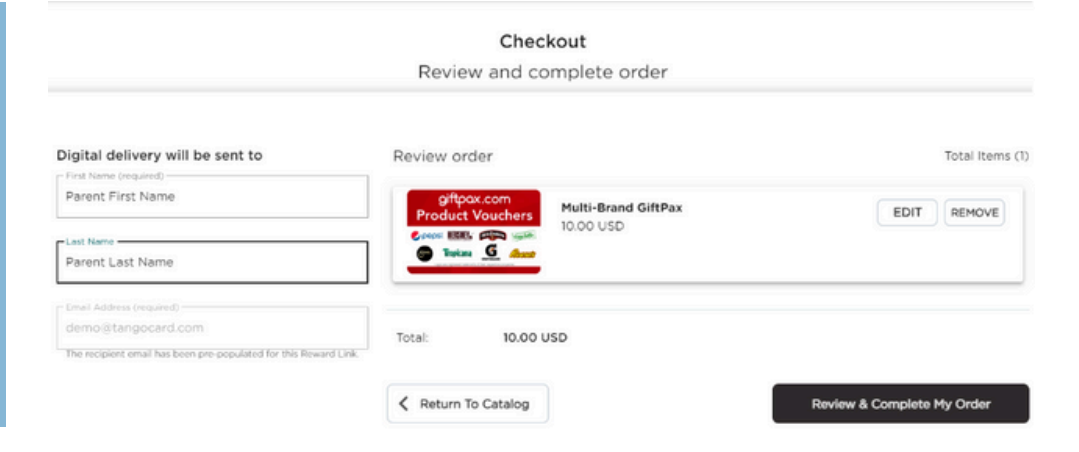

#### 步驟5:確認和兌換

找尋包含您的電子禮品卡 的電子郵件,該電子郵件 已發送至您在步驟 4 中所 輸入的電子郵件地址處。 針對您所兌換的每張電子 禮品卡,您都會收到一封 單獨的電子郵件。

例如:如果您選擇的是 Amazon 禮 品卡,請查看來自 noreply@tangocard.com 的帶有 Amazon 禮品卡的電子郵件! Balance: **0.00 USD** Does Not Expire **Springboard Collaborative Rewards** Please select where you would like to redeem your reward dollars!

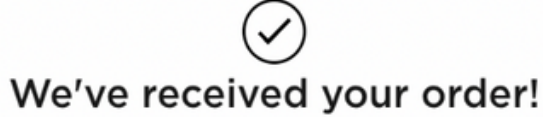

We're currently processing your order. You'll be notified via email once it's complete.

Complete

Delivered by Email (Instantly)

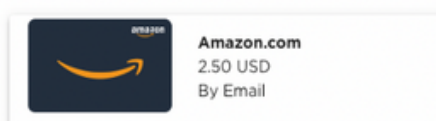

# Select Amount × 5 USD \* Checkout or Add To Cart

#### 仍有疑問或問題? 請造訪: <u>help.tangocard.com</u>